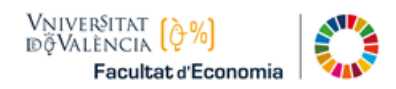

### GUIA DE AUTO-MATRICULA ASIGNATURAS DE PRIMER CURSO Curso 2022-23

# TUR. Grado en Turismo

Debes matricularte de la **agrupación completa** de asignaturas de Primer Curso. Se compone de diez asignaturas obligatorias (60 créditos).

Elige una de las Agrupaciones con plazas disponibles, según tus preferencias.

| Horario de las<br>Agrupaciones | Castellano                          | Valenciano                   |
|--------------------------------|-------------------------------------|------------------------------|
|                                | GW con alemán (código 100)          | GX con alemán (código 103)   |
| Mañanas                        | GW con francés (código 101)         | GX con francés (código 104)  |
|                                | GW con italiano (código 102)        | GX con italiano (código 105) |
|                                | GY con alemán (mañana) (código 106) |                              |
| Tardoc                         | GY con alemán (mañana) (código 112) |                              |
| Tarues                         | GY con francés (código 107)         |                              |
|                                | GY con Italiano (código 108)        |                              |

Asimismo, debes tener en cuenta:

- Si vas a solicitar "<u>Reconocimiento/ Convalidación de asignaturas</u>".
- Si vas a solicitar "Matrícula a tiempo parcial".

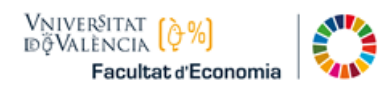

### Matrícula Asignaturas Obligatorias

En la pantalla de matrícula, escoger la pestaña del Curso 1º.

Seleccionar las diez asignaturas del Curso. Hay una casilla habilitada para seleccionar todas las asignaturas a la vez. A continuación, pulsar en el botón **Matricular**.

| Modal                 | itat Matrícula de  | I Centre per a la titulac | ió                                                               |                            |                                           |                            |                          |  |  |
|-----------------------|--------------------|---------------------------|------------------------------------------------------------------|----------------------------|-------------------------------------------|----------------------------|--------------------------|--|--|
| Distri                | bució de subgrup   | s per Conjunts Horaris    | )                                                                |                            |                                           |                            |                          |  |  |
| consu                 | ultar horaris en w | ww.uv.es/economia en "    | matricula 2020/21"                                               |                            |                                           |                            |                          |  |  |
| Vostè                 | té en aquest mo    | ment menys ECTS supe      | erats de primer curs qu                                          | e els establits per la nor | mativa de Permanència. Si vostè no aconse | gueix aquest mínim la seua | matrícula podrà          |  |  |
| ser a                 | nul-lada.          |                           |                                                                  | Rea Area                   |                                           |                            |                          |  |  |
| Matri                 | cula obligatoria p | er agrupacio              |                                                                  | • Per Agn                  | Ipacions • • Per Assignatures             |                            |                          |  |  |
| Curs 1º               |                    | Curs 2º                   | Curs 3º                                                          | Curs 4º                    | Matrícula Per Agrupacions PAS             | Optativitat                | Créd.<br>Internacionales |  |  |
| Matric                | ula Assignature    | s Obligatòries            |                                                                  |                            |                                           |                            |                          |  |  |
|                       | Seleccionar t      | otes                      |                                                                  |                            |                                           |                            |                          |  |  |
|                       | 35096              | Incorporació als          | Incorporació als estudis de turisme 6.00cr.                      |                            |                                           |                            |                          |  |  |
| <ul> <li>✓</li> </ul> | 35097              | Introducció al dre        | roducció al dret 6.00cr.                                         |                            |                                           |                            |                          |  |  |
|                       | 35098              | Introducció a l'ec        | Introducció a l'economia 6.00cr.                                 |                            |                                           |                            |                          |  |  |
|                       | 35099              | L'empresa i el se         | L'empresa i el seu entorn 6.00cr.                                |                            |                                           |                            |                          |  |  |
|                       | 35100              | Estadística               | Estadística 6.00cr.                                              |                            |                                           |                            |                          |  |  |
|                       | 35101              | Introducció a la g        | Introducció a la geografia del turisme 6.00cr.                   |                            |                                           |                            |                          |  |  |
|                       | 35102              | Història del món          | Història del món contemporani 6.00cr.                            |                            |                                           |                            |                          |  |  |
|                       | 35103              | Introducció a la s        | Introducció a la sociologia 6.00cr.                              |                            |                                           |                            |                          |  |  |
|                       | 35105              | Comunicació en            | Comunicació en llengua anglesa per a turisme I 6.00or.           |                            |                                           |                            |                          |  |  |
|                       | 35106              | Comunicació en            | Comunicació en segona llengua estrangera per a turisme l 6.00cr. |                            |                                           |                            |                          |  |  |
| ,                     | Matricular         |                           |                                                                  |                            |                                           |                            |                          |  |  |
| Assig                 | natures Obligatò   | ries Matriculades (0 As   | ssignatures, 0.0 cr. )                                           |                            |                                           |                            |                          |  |  |

Entre las asignaturas obligatorias se encuentra la asignatura "Comunicación en segunda lengua extranjera para Turismo I".

- Tienes que elegir entre: "Alemán", "Francés "o "Italiano", según haya plazas disponibles.
- El idioma que se elige en el Primer Curso deberá ser cursado también en Segundo y Tercer Curso del Grado.

#### Escoger Agrupación

Después de haber pulsado en el botón Matricular, en la pantalla se muestran las **Agrupaciones con plazas disponibles para su selección**, es decir, con plazas disponibles para las 10 asignaturas. Cada fila representa una Agrupación; a la derecha hay un recuadro, se puede pulsar para ver la información de cada Agrupación (asignaturas y grupos, horario e idioma).

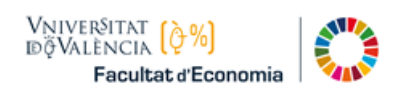

#### Escogemos, por ejemplo, la agrupación 100:

| 🏺 Conjunts h | noraris - Goo                                                                                    | gle Chrome                                    |      |          |                       | - |  | $\times$ |  |
|--------------|--------------------------------------------------------------------------------------------------|-----------------------------------------------|------|----------|-----------------------|---|--|----------|--|
| webges       | des.uv.es/                                                                                       | uvMatriculaGenWeb/control                     |      |          |                       |   |  | Q        |  |
|              | Aggunacions                                                                                      | amb places disponibles per a la soua selecció |      |          |                       |   |  |          |  |
|              | Codi                                                                                             | Descripció                                    | Grup | Horari   | Idioma                |   |  |          |  |
|              | I00                                                                                              | Grup:GW-Cs/VI-GX-VI-1º-M-Alemán               |      | маті     | VALENCIANO/CASTELLANO | i |  |          |  |
|              | 0 101                                                                                            | Grup:GW-Cs/VI-GX-VI-1º-M-Francés              |      | маті     | VALENCIÀ              | ź |  |          |  |
|              | 0 104                                                                                            | Grup:GX-VI-1º-M/Francés                       |      | маті     | VALENCIÀ              | ż |  |          |  |
|              | O 105                                                                                            | Grup:GX-VI-1º-M/Italiano                      |      | маті     | VALENCIÀ              | ź |  |          |  |
|              | O 107                                                                                            | Grup:GY-Cs-1º-T/Francés                       | X    | ESPRADA  | CASTELLÀ              | ź |  |          |  |
|              | O 102                                                                                            | Grup:GW-Cs/VI-GX-VI-1º-M-Italiano             |      | маті     | VALENCIÀ              | ź |  |          |  |
|              | 0 106                                                                                            | Grup:GY-Cs/AM-1º-M-T/Alemán                   | X    | ESPRADA  | CASTELLÀ              | ź |  |          |  |
|              | 0 108                                                                                            | Grup:GY-Cs-1º-T/Italiano                      | ٨    | /ESPRADA | CASTELLÀ              | İ |  |          |  |
|              | O 103                                                                                            | Grup:GX-VI-1º-M/Alemán                        |      | маті     | VALENCIÀ              | ź |  |          |  |
|              | O 112                                                                                            | Grup:GY-Cs/AW-1º-M-T-Alemán                   |      | маті     | CASTELLÀ              | ź |  |          |  |
|              | Solament es mostren les agrupacions amb places disponibles per a les assignatures seleccionades. |                                               |      |          |                       |   |  |          |  |
|              |                                                                                                  | Cancel·lar                                    |      |          | Acceptar              |   |  |          |  |

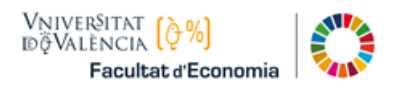

## Resumen de Matrícula

Pulsar en el botón "Resum de Matrícula" que se halla abajo, y se mostrarán los 60 créditos matriculados:

| Curs 1         |                                                                                        |               |                          |            |                   |           |               |                 |            |
|----------------|----------------------------------------------------------------------------------------|---------------|--------------------------|------------|-------------------|-----------|---------------|-----------------|------------|
|                | Assignatura                                                                            | Crèd.         | Caràcter                 | Gr.        | Modalitat         | Sgr.      | V. Mat.       | Idioma          | Horari     |
| 35096          | Incorporació als estudis de turisme                                                    | 6.00          | Formació Bàsica          | ТА         | Pràctica          | 2         | 1             | Valencià        | MATÍ       |
|                |                                                                                        |               |                          |            | Teoria            | 0         | 1             | Valencià        | MATÍ       |
| 35097          | Introducció al dret                                                                    | 6.00          | Formació Bàsica          | GW         | Pràctica          | 0         | 2             | Castellà        | MATÍ       |
|                |                                                                                        |               |                          |            | Teoria            | 0         | 2             | Castellà        | MATÍ       |
| 35099          | L'empresa i el seu entorn                                                              | 6.00          | Formació Bàsica          | GW         | Pràctica          | 0         | 1             | Valencià        | MATÍ       |
|                |                                                                                        |               |                          |            | Teoria            | 0         | 1             | Valencià        | MATÍ       |
| 35100          | Estadística                                                                            | 6.00          | Formació Bàsica          | GW         | Pràctica          | 2         | 1             | Castellà        | MATÍ       |
|                |                                                                                        |               |                          |            | Teoria            | 0         | 1             | Castellà        | MATÍ       |
| 35101          | Introducció a la geografia del turisme                                                 | 6.00          | Formació Bàsica          | GW         | Pràctica          | 0         | 1             | Castellà        | MATÍ       |
|                |                                                                                        |               |                          |            | Teoria            | 0         | 1             | Castellà        | MATÍ       |
| 35102          | Història del món contemporani                                                          | 6.00          | Formació Bàsica          | GW         | Pràctica          | 0         | 1             | Castellà        | MATI       |
|                |                                                                                        |               |                          |            | Teoria            | 0         | 1             | Castellà        | MATI       |
| 35103          | Introducció a la sociologia                                                            | 6.00          | Formació Bàsica          | GW         | Pràctica          | 0         | 1             | Valencià        | MATI       |
|                |                                                                                        |               |                          |            | Teoria            | 0         | 1             | Valencià        | MATI       |
| 35105          | Comunicació en llengua anglesa per a turisme l                                         | 6.00          | Formació Bàsica          | GW         | Pràctica          | 0         | 1             | Anglés          | MATI       |
| 35106          | Comunicació en segona llengua estrangera per a turisme l                               | 6.00          | Formació Bàsica          | AW         | Pràctica          | 0         | 1             | Alemany         | MATÍ       |
| Curs 4         |                                                                                        |               |                          |            |                   |           |               |                 |            |
|                | Assignatura                                                                            | Crèd.         | Caràcter                 | Gr.        | Modalitat         | Sgr.      | V. Mat.       | Idioma          | Horari     |
| 35136          | Sectors turístics: allotjament, restauració, distribució i<br>transport                | 6.00          | Optativa                 | GW         | Pràctica          | 0         | 1             | Castellà        | MATÍ       |
|                |                                                                                        |               |                          |            | Teoria            | 0         | 1             | Castellà        | MATÍ       |
|                |                                                                                        |               |                          |            | CRÈD              | NTS TOT   | ALS MATRI     | CULATS: 60      | ,00 Crèd.  |
| (***) Vostè te | é en aquest moment menys ECTS superats de primer curs que els e                        | stablits per  | r la normativa de Perr   | nanència   | . Si vostè no a   | consegue  | eix aquest m  | iínim la seua i | matrícula  |
| En cas de D    | nur-lada.<br>Denegació de la sol·licitud de beca: Si has triat pagar la matrícula en l | huit termini  | is i t'han denegat la so | ol·licitud | de beca, te'n fr  | accionare | em l'import e | n els terminis  | que falten |
| per passar a   | a cobrament, tenint en compte a més que el primer rebut inclourà l'in                  | nport total d | le les taxes i dels tem  | ninis no a | abonats fins al i | moment.   | Els terminis  | que falten es   | calcularan |
| amb els imp    | oorts de la mensualitat corresponent.                                                  |               |                          |            |                   |           |               |                 |            |